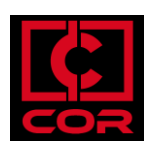

## HOW TO SET LANGUAGE AND LOCALE SETTING IN SPSS IN COR

## **Overview**

You can easily change language from English to another language of your choice directly within SPSS Statistics.

#### **Prerequisites**

- Access to COR

# Walkthrough

1. Open SPSS and in the Main menu select Edit > Options.

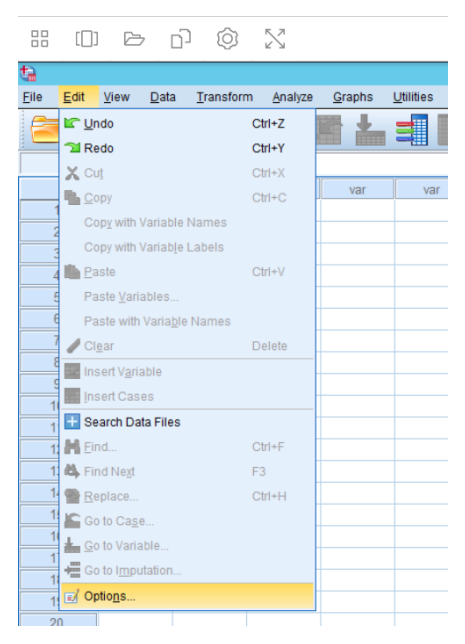

2. Click the Language tab.

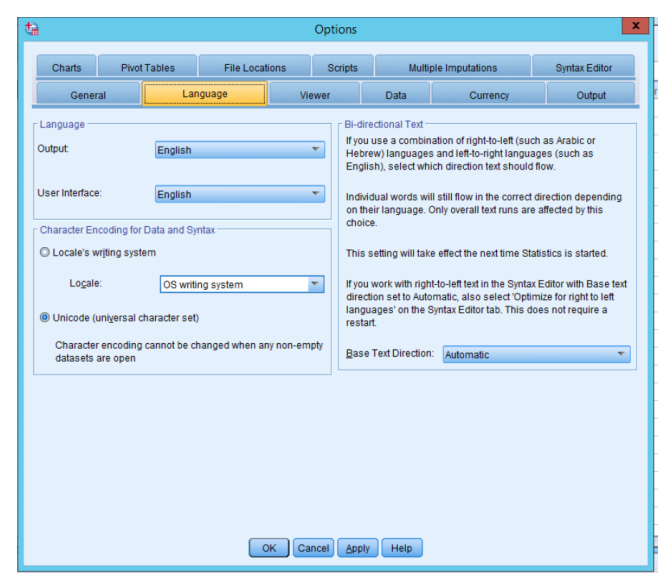

You can change the language of three different aspects of SPSS:

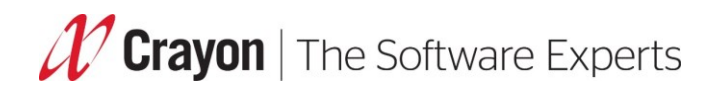

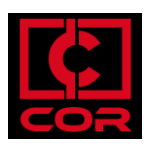

### • Output interface & User interface

| Charts Pivo                                      | t Tables             | File Local                                   | tions      | Scripts                                | Multip                                                                                                    | le Imputations                                                                      | Syntax Editor                            |  |
|--------------------------------------------------|----------------------|----------------------------------------------|------------|----------------------------------------|----------------------------------------------------------------------------------------------------|-------------------------------------------------------------------------------------|------------------------------------------|--|
| General                                          | Lang                 | Language                                     |            | Viewer                                 |                                                                                                    | Currency                                                                            | Output                                   |  |
| Cutput:                                          | English              |                                              |            | Bi-dire<br>If you u<br>Hebre<br>Englis | ctional Text<br>use a combina<br>w) languages<br>h), select whi                                                                                                    | ation of right-to-left (suc<br>and left-to-right langua<br>ch direction text should | h as Arabic or<br>Iges (such as<br>flow. |  |
| User Interface:                                  | English<br>German    | English  German                              |            |                                        | Individual words will still flow in the correct direction depending<br>on their language. Only overall text runs are affected by this<br>choice.                                                               |                                                                                     |                                          |  |
| Character Encoding for<br>CLocale's writing syst | tem Korean<br>Polish | Japanese<br>Korean<br>Polish                 |            |                                        | This setting will take effect the next time Statistics is started.                                                                                                    |                                                                                     |                                          |  |
| Logale:                                          | Portugues<br>Russian | Portuguese (Brazilian)<br>Russian<br>Soaaish |            |                                        | If you work with right-to-left text in the Syntax Editor with Base text<br>direction set to Automatic, also select 'Optimize for right to left<br>languages' on the Syntax Editor tab. This does not require a |                                                                                     |                                          |  |
| Character encoding<br>datasets are open          | g cannot be cha      | anged when a                                 | ny non-emp | restart<br>pty <u>B</u> ase 1          | Fext Direction:                                                                                                    | Automatic                                                                           | *                                        |  |
|                                                  |                      |                                              |            |                                        |                                                                                                    |                                                                                     |                                          |  |
|                                                  |                      |                                              | ОК Са      | ncel Apply                             | Help                                                                                                    |                                                                                     |                                          |  |

• Character encoding for data and syntax.

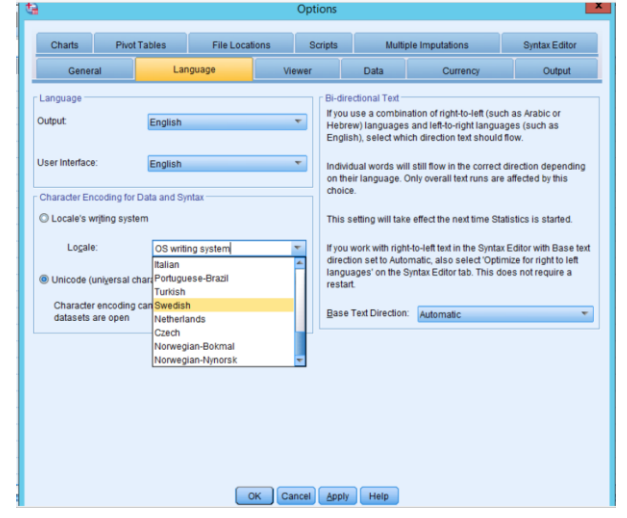

English; English-US; English-UK; English-Canada; English-Australia; Japanese; Korean; Chinese-PRC; Chinese-Taiwan; Vietnamese; Thai; Russian; Polish; Greek; Hebrew; Arabic; Spanish; German; French; French-Canada; Italian; Portuguese-Brazil; Turkish; Czech; Swedish; Dutch; Norwegian.

- 3. Click OK or Apply.
- 4. Done.